# DREAMBOX CONTROL CENTER

« Petit guide en français »

### 1. Configuration

- 2 sous- menus à gauche :
  - « Réseau »
    - « Scripts »

| reambox Conti                           | rol Center                                                                                                    |                                                                                                    |  | Quitter          |
|-----------------------------------------|----------------------------------------------------------------------------------------------------|----------------------------------------------------------------------------------------------------|--|------------------|
| Configuration                           | Type de connection<br>○ Droit croisé<br>○ Switch / Hub<br>④ Router<br>Materiel<br>✓ Disque dur<br>□ CardFlash<br>✓ USB-Stick<br>Login<br>Nom : root<br>Parceu: drambox | Veirfier l'adresse du router<br>Ce PC<br>192.168.0.1<br>Reconnect<br>Image active (lect seule)<br>Image dans flash |  | Router<br>Router |
| Outils<br>Telnet<br>FTP<br>WebBrowser R | Protocole<br>Telnet Connected<br>FTP Connected                                                                                                    |                                                                                                    |  |                  |

#### 1.1 « Réseau »

- choisir votre langue
- cocher votre type de connexion de votre dream et le lien doit passer au VERT pour continuer
- préciser le matériel de votre dream, disque dur, cardflash , stick
- saisir le login et le mot de passe
- l'image doit s'indiquer toute seule !

Noter les 2 carrés verts en bas, ils permettent de vous reconnecter en FTP ou Telnet en cas de déconnection, par exemple après un boot de la dream.

Ils ne doivent pas être rouge ! Cliquer dessus pour vous reconnecter.

# 1.2 « Script »

| 🔀 DCC v1.08b by Ber             | nyR             |                  |                     |               |                    |
|---------------------------------|-----------------|------------------|---------------------|---------------|--------------------|
| Dreambox Contr                  | rol Center      |                  |                     |               | Quitter            |
| Configuration                   | Script standard | scsi/host0/bus0/ | target0/lun0/disc / | /var/mnt/usb  |                    |
|                                 | Samba starten   |                  |                     | Nouve         | au <u> Effacer</u> |
| Outils<br>Telnet<br>FTP         | k.              |                  |                     |               |                    |
| WebBrowser S<br>mercredi, 07. a | icripts         | 10:27            | FTP connected       | Telnet connec | ted                |

- Dans « Script standard » vous pouvez choisir des saisies pour formater ou monter vos sticks, disque dur ou CD
- Dans « Vos scripts » vous pouvez personnaliser d'autres fonctions

#### 2. Outils avec 4 sous menus

#### 2.1 « Update Flash-image »

| 🔀 DCC v1.08b by B  | lernyR                                                                                          |         |
|--------------------|-------------------------------------------------------------------------------------------------|---------|
| Dreambox Cor       | ntrol Center                                                                                    | Quitter |
| Configuration      | Update image flash                                                                              |         |
| Outils             | Image file:                                                                                     | 1       |
| 8                  | lupdate.img                                                                                     |         |
| Update Flash-Image | L'image devra être collée comme « root.cramfs » dans le fichier /tmp.Apres transfert vous devez | Lancer  |
| 8                  | activer sur la Dream dans le menu Expert/update la mise à jour manuelle                         |         |
| Install DreamFlash | Seule l'image en flash sera updatée. rien sur le stick !!!!                                     |         |
| 26                 |                                                                                                 |         |
| Send Command       | Protocole                                                                                       |         |
| <b>\$</b>          |                                                                                                 |         |
| Settings           |                                                                                                 |         |
|                    |                                                                                                 |         |
|                    |                                                                                                 |         |
|                    |                                                                                                 |         |
|                    |                                                                                                 |         |
|                    |                                                                                                 |         |
|                    |                                                                                                 |         |
|                    |                                                                                                 |         |
|                    |                                                                                                 |         |
| Telnet             |                                                                                                 |         |
| FTP                |                                                                                                 |         |
| WebBrowser         |                                                                                                 |         |
| mercredi, O        | 7. avril 2004 10:42 📕 FTP not connected 📕 Telnet connected                                      |         |

- Dans la fenêtre image file,
- aller chercher votre image.img que vous désirez installer en flash.
- Cliquez sur « Lancer »
- Attendre
- Vérifier par FTP sur la dream : vous avez maintenant un dossier root.cramfs dans /tmp

#### Sur la dream,

- Appuyer sur la touche Dream, ensuite Choisir Setup (ou 6)
- Mode Expert
- Mise à jour image (software Update)
- Manuel mise à jour (update)
- Bouton vert
- Sélectionner l'image
- OK et ATTENDRE
- Redémarrer la dream, flash erase (bouton en haut à gauche appuyé quand l'image apparaît)

#### 2.2 « Install DreamFlash »

- Cliquez sur le deuxième sous menu
- Chercher le dossier ou vous avez installé dreamflash
- Choisir les options voulues : Exemple pour un stick déjà installé,
- Cocher le premier « USB-Stick » et « Mount seul »
- Lancer 🗞 Dreamflash s'installe et votre stick est prêt et vous avez conservé les images déjà installées.

#### 2.3 « Send Command »

 Permet d'envoyer un message à la dream de suite ou à une heure programmée du genre « il est l'heure de se coucher ! » en cochant envoi décalé et en précisant l'heure

#### 2.4 « Setting »

- Permet de sauvegarder puis de recharger les settings lors d'un changement d'image en flash
- Ne permet pas de manipuler les favoris

# 3. Telnet

Le login et le mot de passe sont déjà saisis! 4 choix :

- Mount
- Unmount
- Format
- Vos scprits

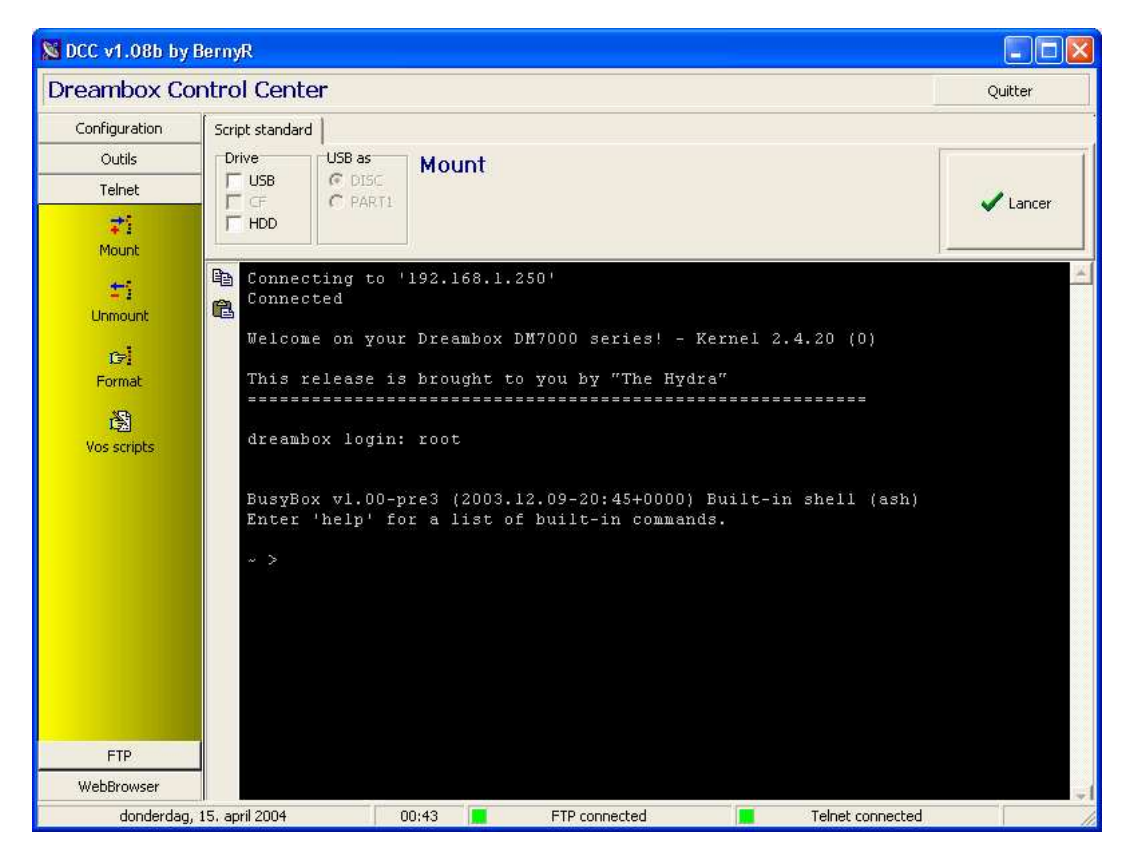

# 4. FTP

| eambox Co     | ontrol Center                                |             |       |          |                 | Quit          | ter  |
|---------------|----------------------------------------------|-------------|-------|----------|-----------------|---------------|------|
| Configuration | Commander                                    |             |       |          |                 |               |      |
| Outils        |                                              |             |       | <b>4</b> | Compaq          |               |      |
| Telnet        | Name                                         | Size        | Attr  |          | Name 🔻          | Size Modified | Attr |
| FTP           | 🖨 bin                                        | DIR         | 755   | -        | ^ Parent        | 31/10/200     |      |
|               | 🗖 🗅 dev                                      | DIR         | 755   |          | Audio           | 25/04/200     | A    |
|               | 🗅 empty                                      | DIR         | 755   |          | CHIPSET         | 31/10/200     |      |
| Commander     | C etc                                        | DIR         | 755   |          | DVD             | 8/03/2002     |      |
| 44            | 🗅 hdd                                        | DIR         | 755   |          | EAB             | 20/03/200     |      |
| a a           | 🗖 lib                                        | DIR         | 755   |          | MISC1           | 31/10/200     |      |
| registrements | 🗖 mnt                                        | DIR         | 755   | -        | Cim Misc3       | 31/10/200     |      |
|               | 🗖 proc                                       | DIR         | 555   |          | Ci Modem        | 11/03/200     |      |
|               | 🗖 sbin                                       | DIR         | 755   |          | Ci Modem1       | 31/10/200     |      |
|               | 🗅 share                                      | DIR         | 755   |          | C NETWORK       | 7/03/2002     |      |
|               | 🗅 var                                        | DIR         | 755   |          | 🛅 sw_ver        | 17/05/200     |      |
|               | <b>Ø</b> 3⇒ m -> mnt                         | DIR         | 777   |          | Couchpad        | 30/04/200     | Α    |
|               | III tmp -> /var/tmp                          | DIR         | 777   |          | C VIDEO         | 19/03/200     |      |
|               | i i i i i i i i i i i i i i i i i i i        | 88          | 755   |          | WBEM .          | 14/04/200     |      |
|               | Image.info                                   | 42          | 644   |          |                 |               |      |
|               |                                              |             |       |          |                 |               |      |
|               | < 226 File send OK.<br>! 42 bytes received/s | ent in O se | conds | (4200 )  | )<br>Bytes/sec) |               |      |

Pensez à cliquer si nécessaire sur le carré qui doit être vert

- « Commander »
  - Permet de gérer les fichiers. \_
  - Avec le bouton droit, vous pouvez Voir, Editer, Renommer, Effacer le fichier, Changer les attributs \_ (chmod) et Créer un dossier

#### « Enregistrement »

- Vous avez la liste de vos films sur la dream en cliquant sur « Recharger list » -
- Vous pouvez les copier sur le disque dur de votre Pc
  Vous pouvez les recharger sur le disque dur de la dream

# 5. WebBrowser

| DCC v1.08b by BernyR                                                                                                    |                                                                                                    |                       |
|----------------------------------------------------------------------------------------------------|----------------------------------------------------------------------------------------------------|-----------------------|
| Dreambox Control Center                                                                                                    |                                                                                                    | Quitter               |
| Configuration Outils Telnet                                                                                                    | M COLONS                                                                                            | <u>^</u>              |
| FTP multime                                                                                                    | dia 65:46m up   running vi                                                                          | a net   192.168.1.25( |
| WebBrowser                                                                                                    | ZAP   MENU   LINKS   UPDATES                                                                        | ABOUT                 |
| Image: state state | RTBF SAT <sub>epg si</sub><br>00:25 60min Noms de dieux<br>01:25 30min JT Soir / Météo Sat / Bourse |                       |
|                                                                                                    | Satellites (TV)                                                                                     |                       |
|                                                                                                    | All services (TV)                                                                                   |                       |
|                                                                                                    | Providers (TV)                                                                                      |                       |
|                                                                                                    | User - bouquets (IV)                                                                                | ×                     |
|                                                                                                    |                                                                                                    |                       |

Permet de gérer les chaînes de votre dream à partir de votre PC, et de lancer des enregistrements.